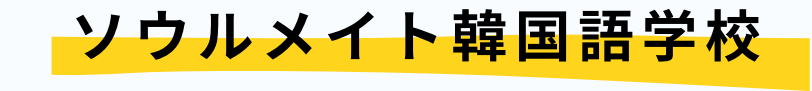

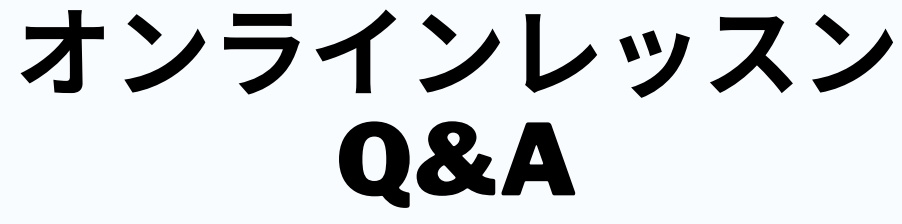

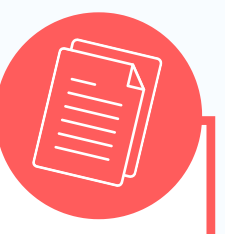

なにか登録は必要?お金はかかる? 必要なのは「zoom」アプリのダウンロ

と要なのは「20011」 インチのテラン ードだけ!! 登録やログインは必要ありません。 別途料金もかかりません。 どうやってオンラインレッ<mark>スン</mark> をやっていくの?

「zoom」というアプリを利用して、 講師・受講者双方のやり取りが可能な オンライン授業を行っていきます。 学校でのレッスンに近い状態でご自宅 からレッスンを受けていただくことが できます。

#### スマホでも大丈夫?pcの方がいい?

「zoom」アプリさえあれば どんな機器でも受講は可能です。 ただ、スマホ等の画面が小さいもの よりも、パソコン等画面が大きいも のを推奨しております。 また音声を聞く際にはイヤホンが あると便利です。

#### 何分前から準備してればいい? 問題が起きた時は?

レッスン時間15分前より配布された URLから入室、待機をお願いします。 接続確認後、レッスンをスタートしま す。

 $\mathbb{Q}^{t}$ 

もしレッスン中に問題が生じた場合、そ のお時間分のレッスンの延長、もしくは 次回レッスン時にそのお時間分をつけさ せていただきます。

#### 予約のとりかたは?

予約サイトに新しくオンライン レッスンメニューを設けました ので、そちらを選択していただ きご予約ください。

#### 筆記はどうするの?

講師がipadやミニホワイトボードを利 用し、画面共有をします。共有された 画面では講師が書くことはもちろん、 受講者が書くことや、キーボードから 文字を打つこともできます。 見やすさ等の問題が生じた場合はその 場で講師に伝えてください。

ZOOMアプリ ダウンロード・利用方法

## パソコンver ソウルメイト韓国語学校

# アプリダウウンロード方法

zoomサイト(https://zoom.us/)ページ下部のダウンロードより 「ミーティングクライアント」(下記画像赤枠)をクリック。

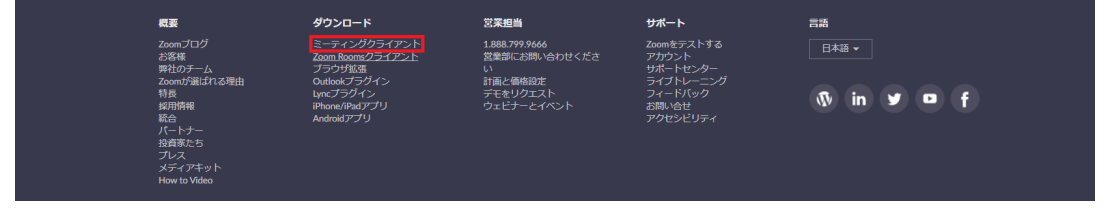

「ミーティング用Zoomクライアント」 ダウンロード(左記画像赤枠参照)をクリック。

ミーティング用Zoomクライアント 最初にZoomミーティングを開始または参加されるときに、ウェブブラウザのクライアント が自動的にダウンロードされます。ここから手動でダウンロードすることもできます。

バージョン4.1.30528.0821

ダウンロード

## オンライン授業参加方法

URLをクリックすると、アプリが開かれます。

「Zoom Meetings を開きますか?」とでますので「zoomミーティングを開 く」をクリックすると、オンライン授業に参加できます。

### 映像と音声の設定

ビデオプレビューの画面がでたら「ビデオ付きで参加」を選択 次に「コンピューターで「オーディオに参加」を選択 ※「次回ミーティング参加時に自動的にコンピューターでオーディオに参加」に 図をつけておきますと次回よりオーディオ選択をしないですみます。

## 使える機能について

〇ペンの使い方

画面上部のオプションクリック→コメントをつけるをクリックすると、 画面にペンツールが現れます。

「絵を描く」を選択すると、自由に書くことができるようになります。 「テキスト」を選択すると、テキストをうつことができます。

〇チャット機能

レッスン中に画面下部にありますチャットをクリックしていただきますと 右側にチャットが出現します。そこで「ここにメッセージを入力します」欄に 打ち込んでEnterを押せば送信されます。

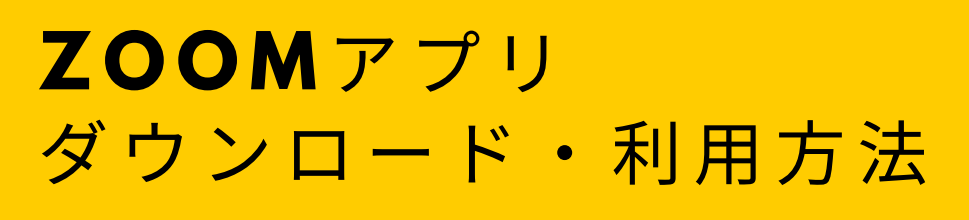

## スマホ・タブレットver ソウルメイト韓国語学校

## アプリダウウンロード方法

iPhone・ipadの場合 App Storeを開き、「zoom」と検索 「ZOOM Cloud Meetings」ダウンロード

androidの場合 Playストアを開き、「zoom」と検索 「ZOOM Cloud Meetings」ダウンロード

# Toom A 2006 Amps

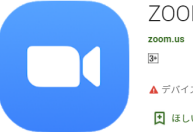

ZOOM Cloud Meetings zoom.us ビジネス 図 ▲ デバイスをお持ちでないようです。 Ⅲ ほしいものリストに追加

ZOOM Cloud Meetings

## オンライン授業参加方法

URLをクリックすると、アプリが開かれます。 ※入室する際のお名前は個人がわかりやすいように入力をお願いします。

#### 映像と音声の設定

アプリをダウンロードした際に、アプリの設定よりzoomを選択し

カメラ許可、マイク許可になっていることをご確認いただきますようお願い いたします。

また講師の音声をきく際にポップアップがでましたら「インターネットを使 用した通話」をご選択いただきますようお願いいたします。

※上記が許可・選択されてない場合、音声が聞こえない・会話できない・映 像が見れない等の問題が発生します。

## 使える機能について

〇ペンの使い方

画面左下のペンのマークをタッチしていただきますとペンツールが現れます。 ペンをタッチしていただきますと共有の画面に書き込みすることができます。 ipadでは「テキスト」項目をタッチして書き込みたい部分にタッチするとテキ ストを入力することもできます。

〇チャット機能

レッスン中に画面下部にあります参加者をタッチしていだきますと、参加者一 覧画面になります。その画面のチャットをタッチすると下に入力画面がでて きますので、入力し送信ボタンをタッチすると送信されます。 ※元の画面に戻る場合は左上の閉じるボタンをタッチしてください。